# **Formazione Unina**

#### Nuovo accesso al corso **Smartworking -Sfide&Opportunità** su Federica.eu

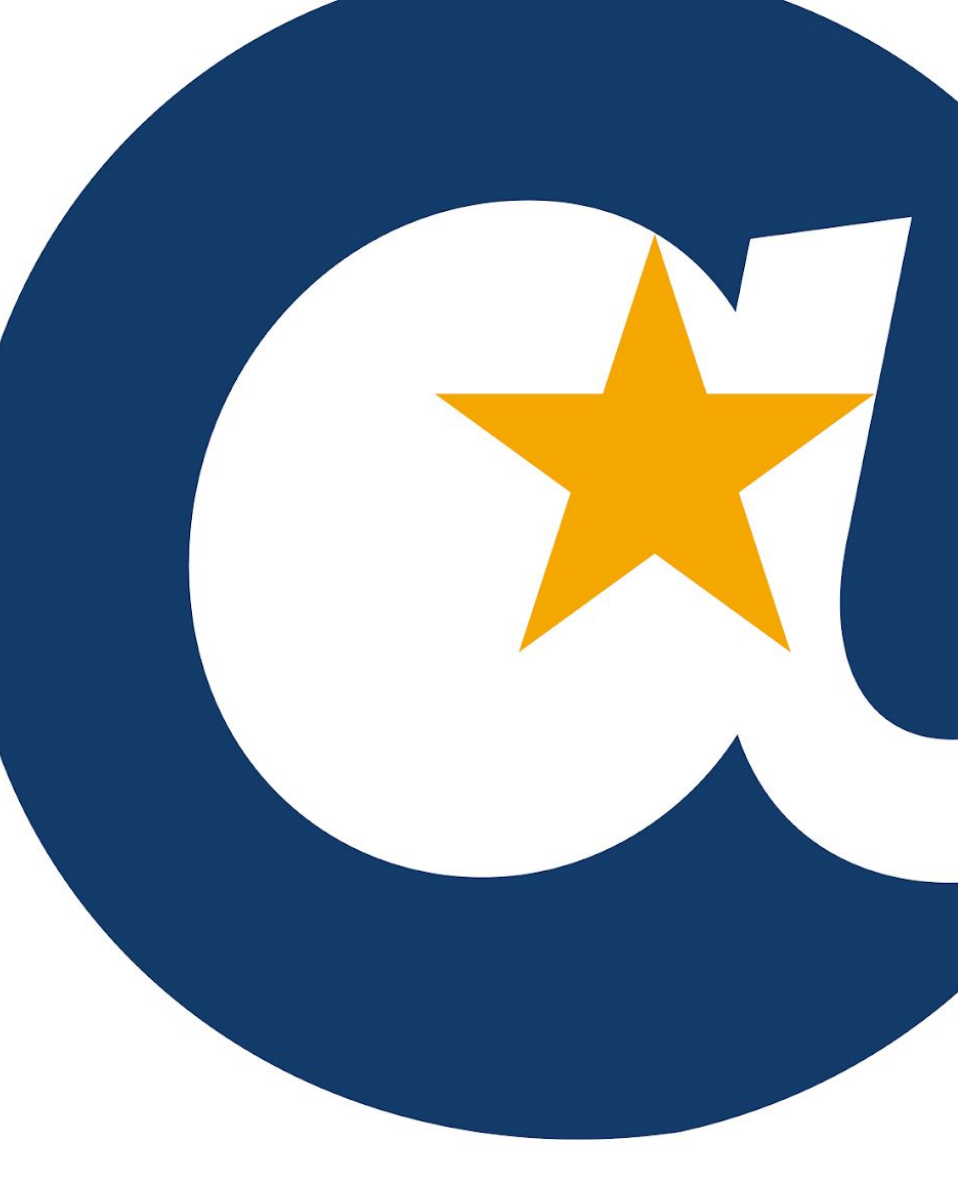

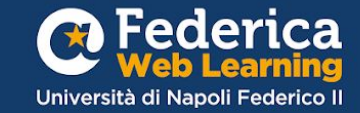

#### COMUNICAZIONE PER GLI UTENTI GIÀ REGISTRATI SU FEDERICA.EU

#### Da oggi l'Accesso Riservato UNINA non è più disponibile.

#### Per iscriverti o accedere ai corsi di Federica Web Learning dovrai impostare una **nuova password su <u>federica.eu.</u>**

Per chi non l'avesse ancora cambiata, può seguire gli step di questa guida o il

video tutorial a questo link.

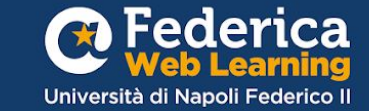

Vai su <u>Federica.eu</u> e clicca su «Accedi»

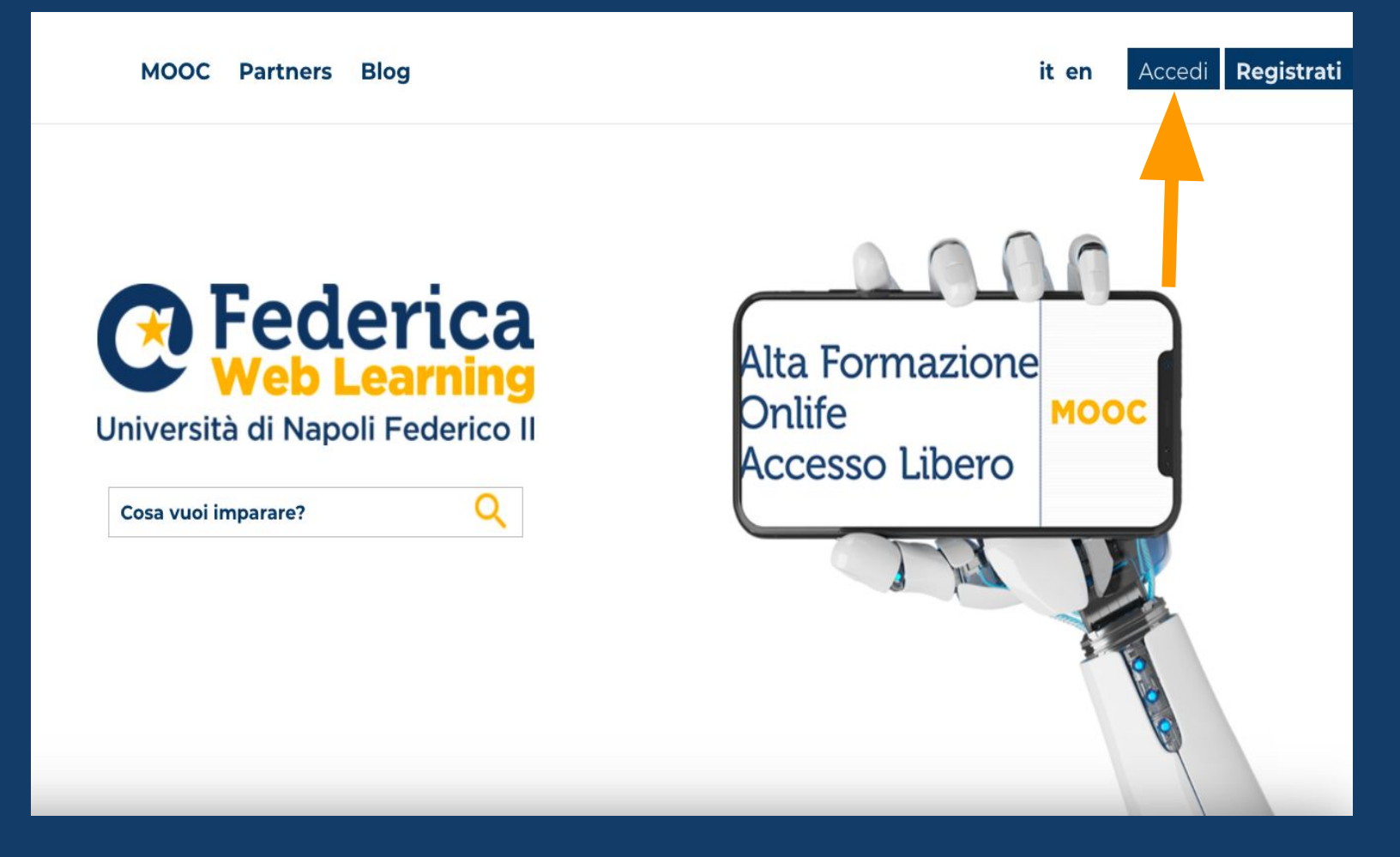

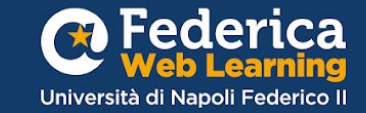

Clicca su «Accedi con email», inserisci il tuo indirizzo email @unina.it e clicca su **«Avanti»** 

| Accedi<br>e iscriviti gratuitamente ai MOOC di Federica                               |  |
|---------------------------------------------------------------------------------------|--|
| Accedi con Email                                                                      |  |
| G Continua con Google                                                                 |  |
| f Continua con Facebook                                                               |  |
| in Continua con LinkedIn                                                              |  |
| Se continui, accetti i nostri Termini di servizio e le nostre Norme<br>sulla privacy. |  |
| Accesso riservato                                                                     |  |

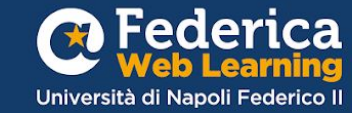

Clicca su «Problemi di accesso» e poi su «Invia» per impostare la nuova password

| <b>Accedi</b><br>e iscriviti gratuitamente ai MOOC di Federica         |  |
|------------------------------------------------------------------------|--|
| Accedi<br>Indirizzo email<br>mario.rossi@unina.it                      |  |
| Password                                                               |  |
| Problemi di accesso? ACCEDI<br>Termini di servizio Norme sulla privacy |  |
| Accesso riservato                                                      |  |

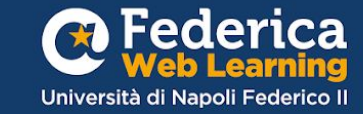

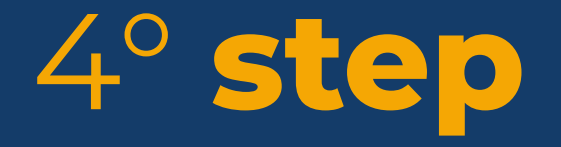

Vai sulla tua cartella di posta elettronica **@unina.it**, clicca sul link ricevuto, inserisci la nuova password e clicca su «**Salva**»

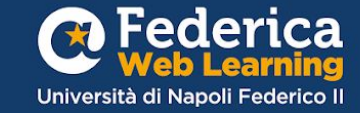

## Clicca su **«Accedi con email»**

Inserisci il tuo indirizzo **@unina.it** e la tua **nuova password.** 

### Ora puoi accedere a **federica.eu**!

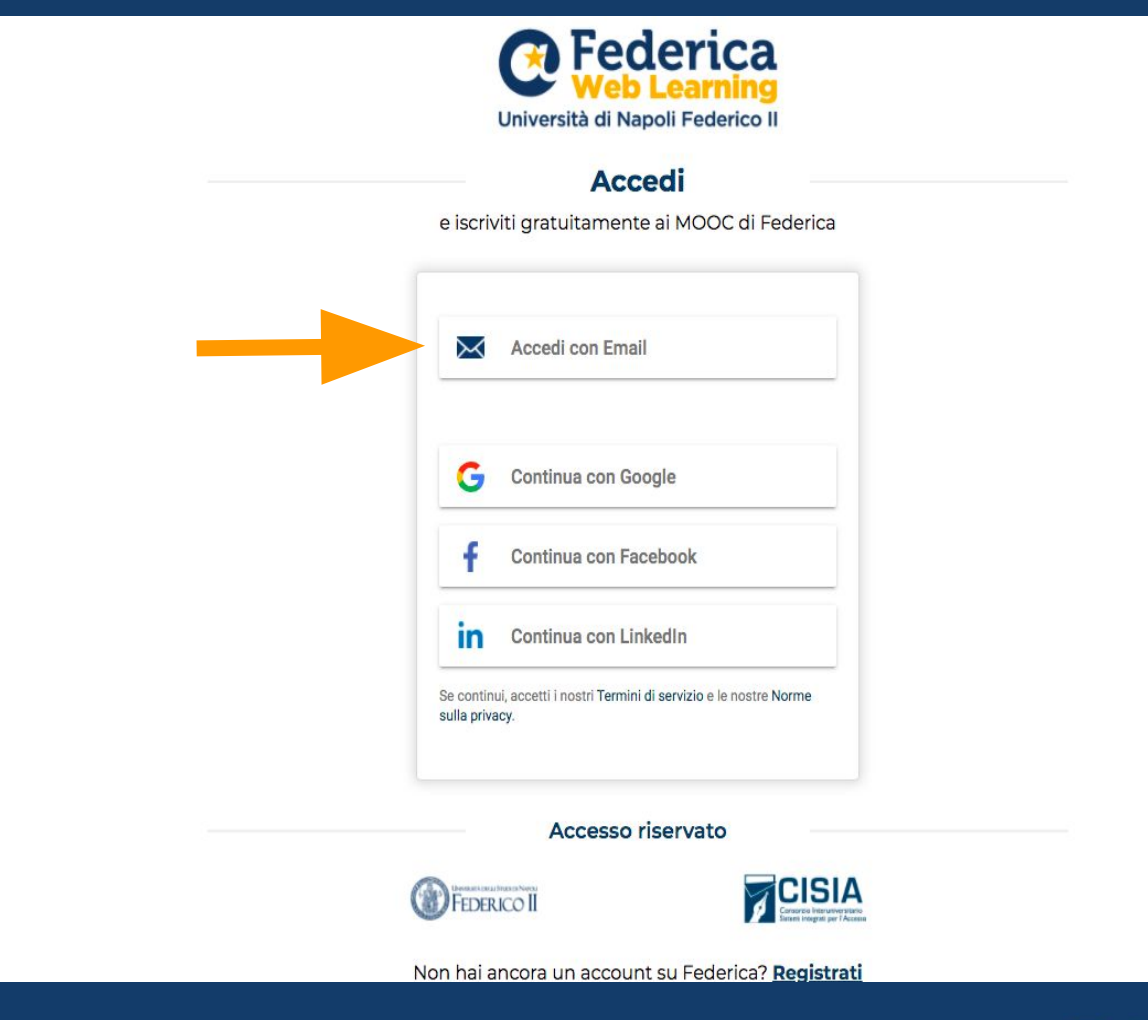

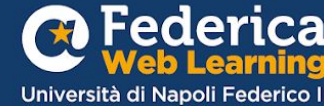

## Accedi al corso dalla pagina:

## <u>Unina in</u> <u>Formazione</u>

### Unina in Formazione

La formazione svolge un ruolo fondamentale nel supportare lo sviluppo individuale, professionale e organizzativo del personale e potenziare il livello qualitativo dei servizi erogati.

La Ripartizione Organizzazione e Sviluppo ha previsto un percorso formativo per migliorare le conoscenze e le competenze del personale interno grazie al contributo gestionale e operativo di Federica Weblearning, il Centro d'Ateneo dell'Università di Napoli Federico II per l'innovazione, la sperimentazione e la diffusione della didattica multimediale.

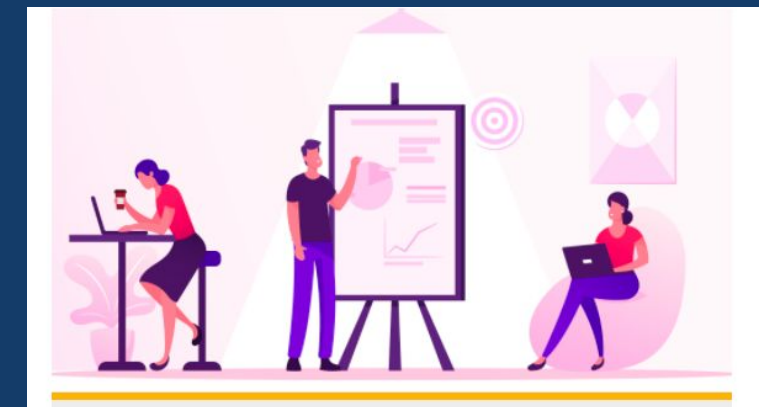

#### FEDERICA PRO

**SMARTWORKING – SFIDE & OPPORTUNITÀ** 

Affronta in modo consapevole e positiva lo smartworking gestendo in modo efficace spazi, relazioni e strumenti per migliorare il tuo lavoro.

VAI AL CORSO

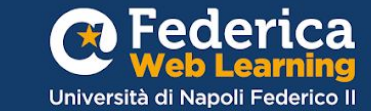

Iscriviti al corso inserendo il CODICE relativo alla tua qualifica:

Dirigente: UNISMAdir1 Personale TA:UNISMApta2

| <ul> <li>Accedi con codice</li> </ul> |  |  |
|---------------------------------------|--|--|
| Chiave di iscrizione                  |  |  |
|                                       |  |  |

\*L'inserimento del codice è vincolante per ottenere il certificato unina

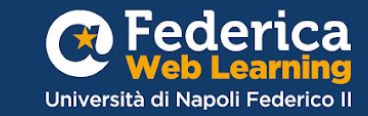

# Buono studio!

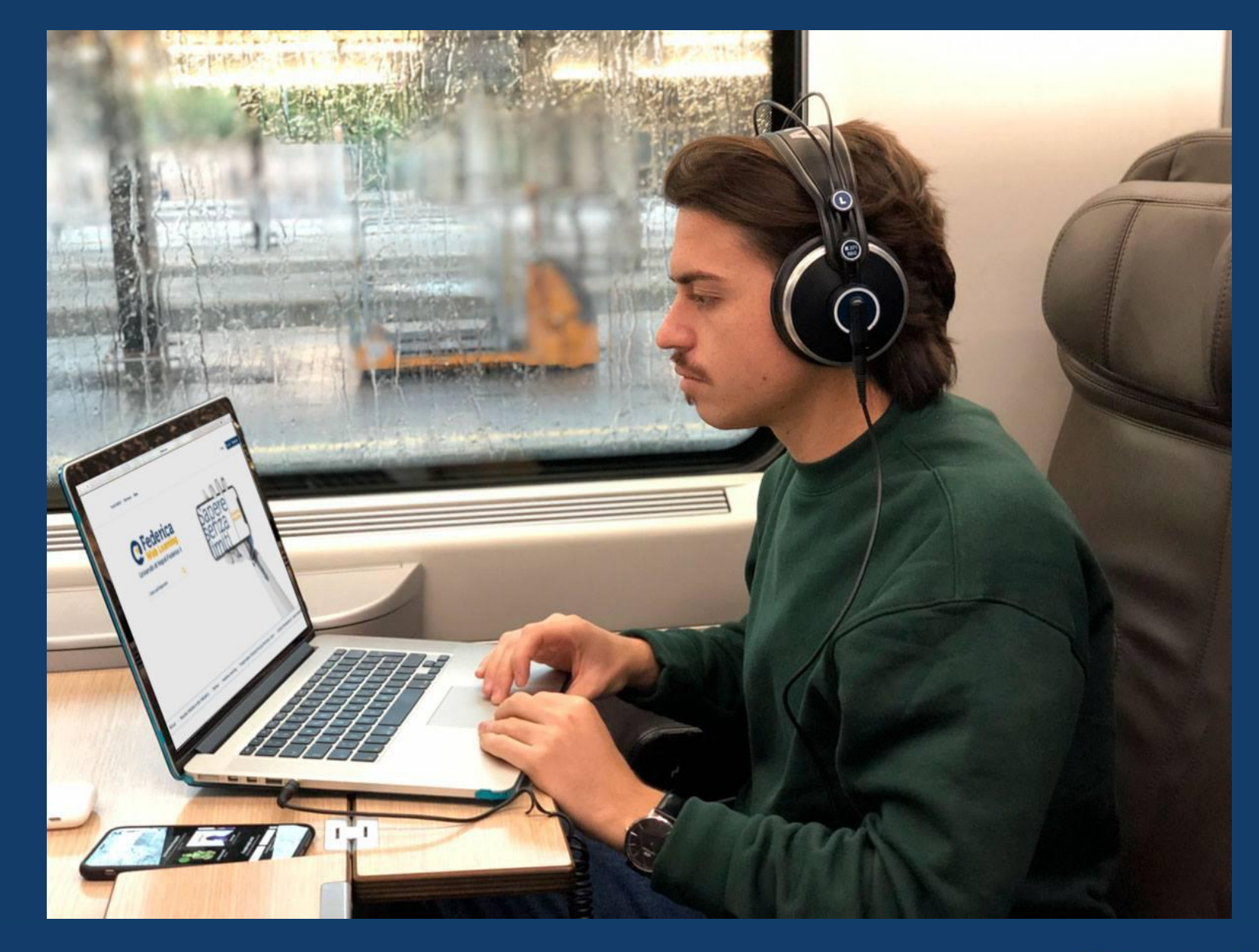

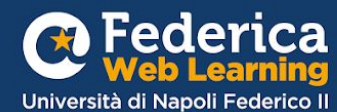

Grazie

Contatti

Help desk support@federica.eu

Federica Web Learning Università di Napoli Federico II federica.eu #SapereSenzaLimiti

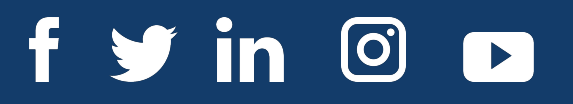

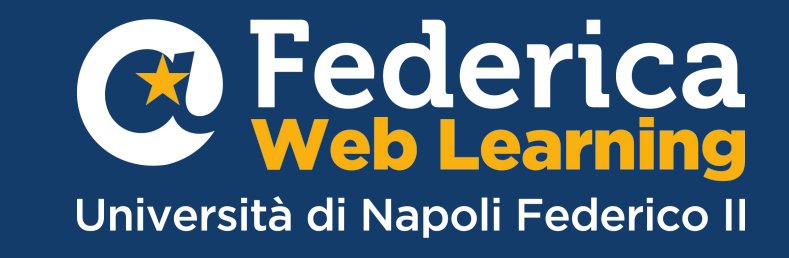